## PROCEDIMIENTO DE INSCRIPCIONES

1. Crear primero una cuenta de usuario del Coloquio. Solo es necesario tener una dirección de correo electrónico y una contraseña (que elige el propio usuario). Se puede crear la cuenta accediendo a la página de registro de usuarios:

http://eventos.unizar.es/login/index/16646.html?redirect\_to=@16646@upload@coloquiointernacional-de-la-ahlm-%C2%ABlibros,-lecturas-y-reescrituras%C2%BB.html

El acceso a la página de registro también está disponible en la página de «Inicio» del Coloquio, haciendo clic en la palabra «aquí»:

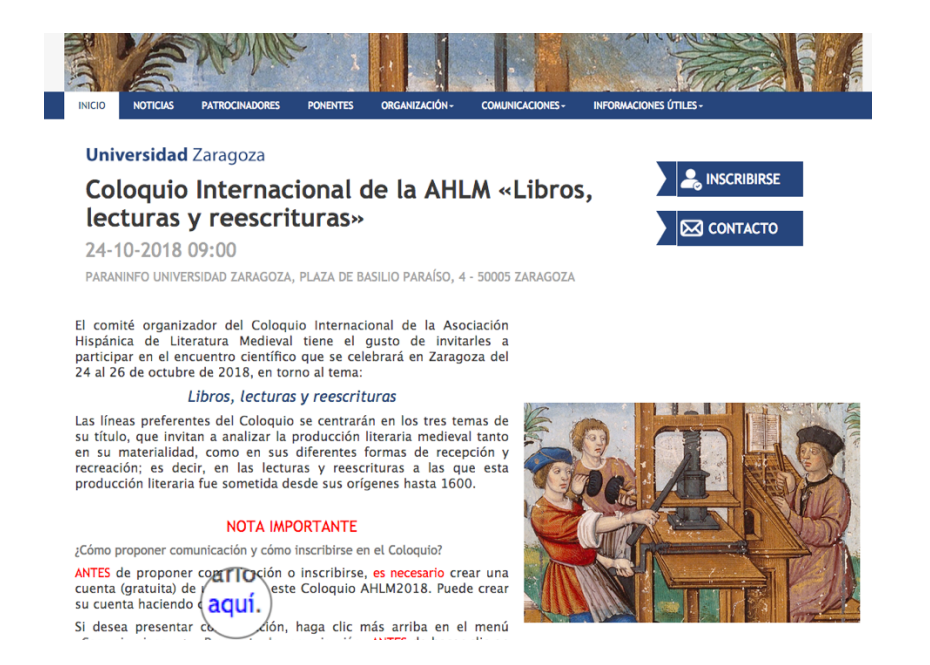

2. Si desea SOLO asistir al Coloquio (sin proponer comunicación), acceda con su cuenta de usuario a la web del Coloquio haciendo clic en «Login»:

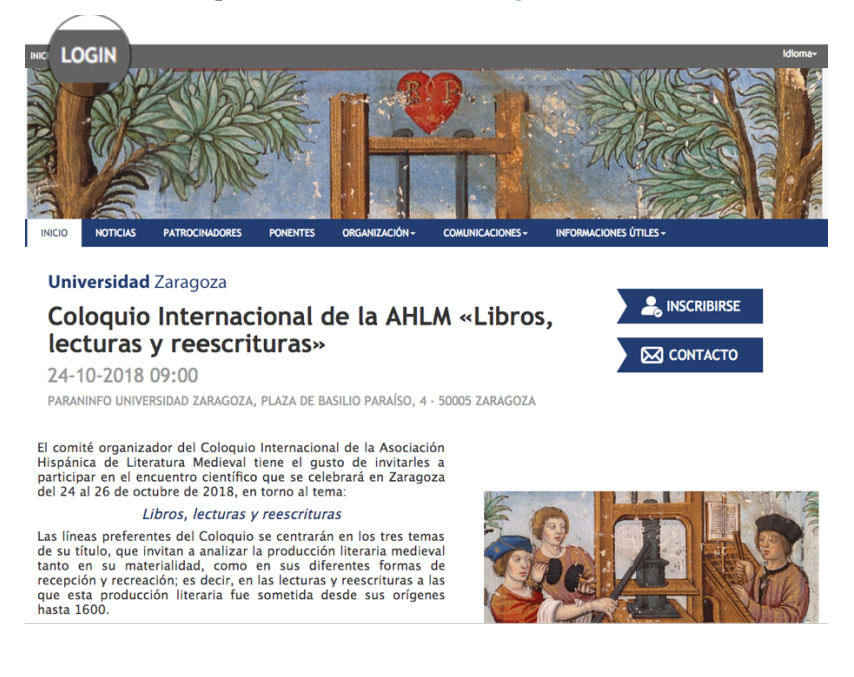

3. Después haga clic en el botón «Inscribirse»:

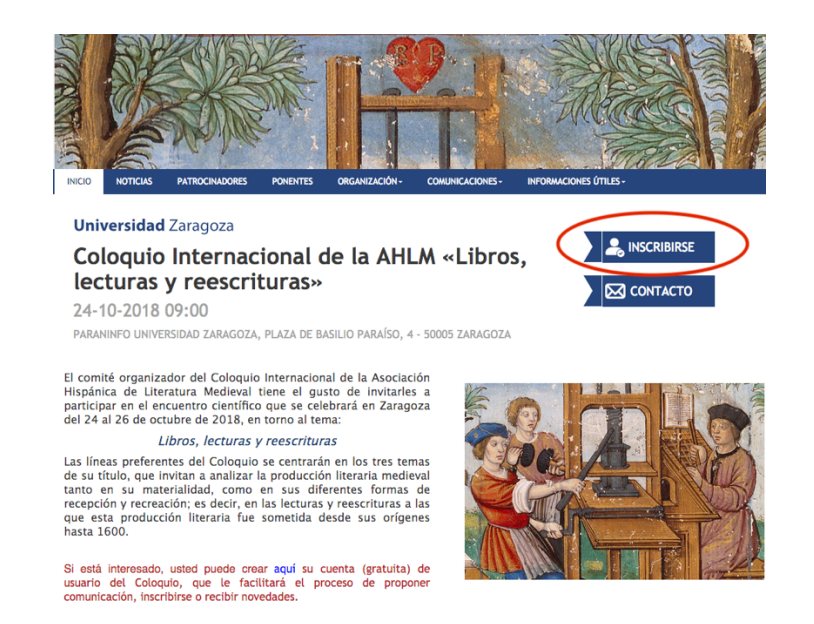

4. Si SOLO va a asistir al Coloquio, elija el tipo de inscripción «Solo asistencia» \* y haga clic en « 1 » para hacer su inscripción individual; luego haga clic en «Siguiente»:

| N° de inscripciones                                                                                                    | Datos personales                                                                                            |                           | Povisión              |                   | Confirmación               |                           |
|----------------------------------------------------------------------------------------------------|----------------------------------------------------------------------------------------------------|---------------------------|-----------------------|-------------------|----------------------------|---------------------------|
| iv de inscripciones                                                                                                    | Datos personates                                                                                            |                           | Revision              |                   | commación                  |                           |
| Recuerda que puedes inscribir a var                                                                                       | rias personas en el mismo proceso. P                                                                        | or seguridad, tienes 30 m | inutos para completar | r la inscripción. |                            |                           |
| Nombre                                                                                                    |                                                                                                    | Disponible durant         | e                     |                   | N° de i                    | nscripciones              |
| Comunicante (ordinario)<br>Se recuerda que para poder presentar cor<br>estar al corriente del pago de cuotas de la        | municación al Coloquio es imprescindibl<br>a AHLM de los dos últimos años                                   | 20 días<br>e              |                       | 130,00€           | 0 \$                       |                           |
| Comunicante (doctores desemple<br>Se recuerda que para poder presentar cor<br>estar al corriente del pago de cuotas de la | eados, doctorandos, jubilados)<br>municación al Coloquio, es imprescindib<br>a AHLM de los dos últimos años | 20 días<br>Ile            |                       | 100,00€           | 0 \$                       |                           |
| Solo asistencia (con certificado)<br>Reservada para participantes en el Coloqu                                            | uio que NO presentan comunicación.                                                                          | 20 días                   |                       | 20,00€            | ✓ 0<br>1                   |                           |
| Miembros de comités                                                                                                    |                                                                                                    | 20 días                   |                       |                   | 2 3                        |                           |
|                                                                                                    |                                                                                                    |                           |                       |                   | 4<br>5<br>6<br>7<br>8<br>9 | * Valores indicados en El |

\* Si ha propuesto comunicación y esta ha sido aceptada, elija entonces el tipo de comunicante (ordinario, o no-ordinario), que corresponda con su situación profesional, y continúe con el procedimiento.

5. Rellene sus datos, acepte la política de privacidad y haga clic en «Siguiente»:

| 8     | Nombre del asistente                                                                  | 8        | Apellidos del asistente |                  |
|-------|---------------------------------------------------------------------------------------|----------|-------------------------|------------------|
|       | Correo electrónico del asistente                                                      |          |                         |                  |
| Formu | ario de inscripción                                                                   |          |                         |                  |
|       | Si usted va a requerir factura, indiquelo en la pregunta siguiente, antes de proceder | al abono | de la inscripción:      |                  |
|       | ¿Necesita factura? Obligatorio                                                        | (        | Sí<br>No                | Borrar selección |
|       | Universidad / Institución de procedencia Obligatorio                                  |          |                         |                  |
|       | Dirección Obligatorio                                                                 |          |                         |                  |
|       | Población Obligatorio                                                                 |          |                         |                  |
|       | C. P. Obligatorio                                                                     |          |                         |                  |
|       | País Obligatorio                                                                      | 0        | España 🔹                |                  |
|       | Teléfono (fijo o móvil)                                                               |          |                         |                  |

6. Elija el modo de pago (preferible tarjeta de crédito) y haga clic en «Realizar pago»:

| Revisión Continnación Coste                                                                 |
|---------------------------------------------------------------------------------------------|
| Revisión Continuación Coste 1x 6                                                            |
| Coste<br>1 x C                                                                              |
| Coste<br>1 x K                                                                              |
| 1x 6                                                                                        |
|                                                                                             |
| euros                                                                                       |
| a o MASTERCARD VISA 😋 Milliones de usuarios de todo el mundo ya realizan compras online con |
|                                                                                             |
|                                                                                             |
|                                                                                             |
|                                                                                             |

7. Complete su inscripción rellenado los datos que le solicitará la pantalla de su entidad bancaria. De este modo su inscripción quedará concluida.